## Requesting Items - Documents and Materials in the OWM Contacts System

1. Log in to the OWM Contacts System Database with your username and password: tsapps.nist.gov/WMD/.

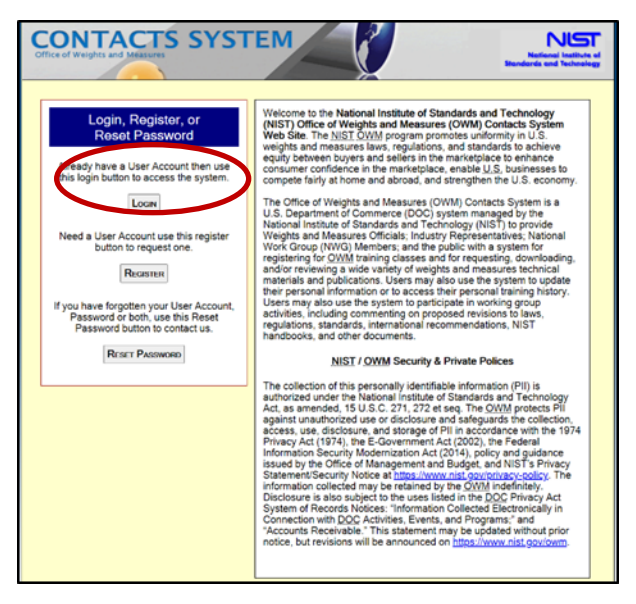

2. Once you log into the Main screen, select the **My Items** button from the top menu.

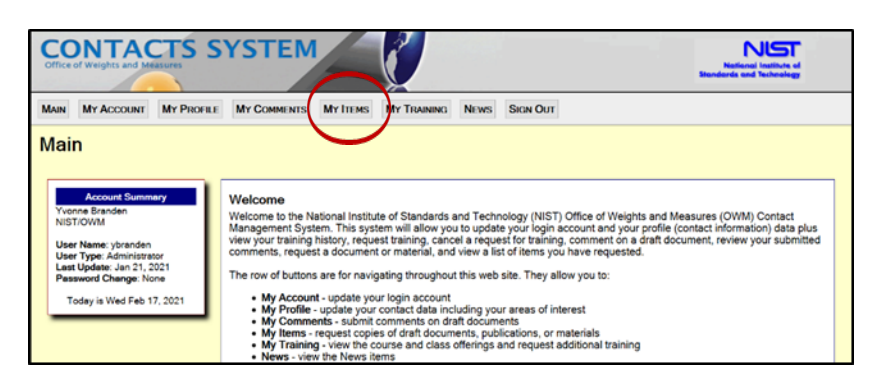

3. On the My Items – Documents and Materials page, click on the **Request** an item button.

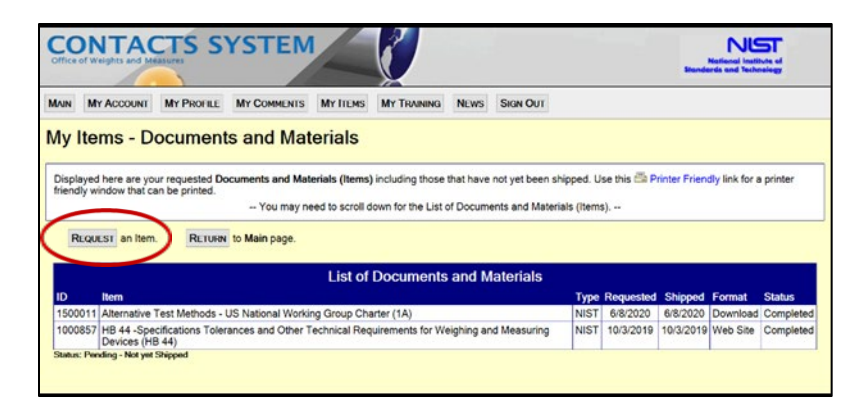

## Requesting Items - Documents and Materials in the OWM Contacts System

4. Under "Selection Criteria" use the downwards arrow next to the **Type** field to select the type of document or material in which you are interested.

|             | CONTACTS SYSTEM                                                           |                              |  |  |  |  |  |  |  |  |  |
|-------------|---------------------------------------------------------------------------|------------------------------|--|--|--|--|--|--|--|--|--|
|             | Main MY Account MY Profile MY Comments MY ITEMS MY TRAINING News Sign Out |                              |  |  |  |  |  |  |  |  |  |
|             | My Items - Document and Material Requests                                 |                              |  |  |  |  |  |  |  |  |  |
| Select Type | t can be requested. Use the Type<br>ited.                                 |                              |  |  |  |  |  |  |  |  |  |
| ,,          | CANCEL this action. RETURN to My Items.                                   |                              |  |  |  |  |  |  |  |  |  |
|             | List of Pending Item Requests                                             |                              |  |  |  |  |  |  |  |  |  |
| All -       |                                                                           |                              |  |  |  |  |  |  |  |  |  |
| Metric      | Selection Criteria                                                        |                              |  |  |  |  |  |  |  |  |  |
| Program     |                                                                           |                              |  |  |  |  |  |  |  |  |  |
| Metrology   | Uisplay by:  Number O Name O Type                                         |                              |  |  |  |  |  |  |  |  |  |
| NIST        | List of Available Items                                                   | Available Undated Format     |  |  |  |  |  |  |  |  |  |
| 01041       | REQUEST 001 Alternative Standards 1b Other                                | 9/04/2012 2/19/2013 Download |  |  |  |  |  |  |  |  |  |
| UIIVIL      | REQUEST 002 Alternative Standards 2a Other                                | 9/04/2012 2/19/2013 Download |  |  |  |  |  |  |  |  |  |

5. From the "List of Available Items", select the **Request** button for that document or material. For some documents you may have the option to select a "quantity."

|                                                              |                                                                                                    | CO                        |                                                   | S SYST                | TEM                                                               | Č                                                          |                                                          |                   |                      |                 |
|--------------------------------------------------------------|----------------------------------------------------------------------------------------------------|---------------------------|---------------------------------------------------|-----------------------|-------------------------------------------------------------------|------------------------------------------------------------|----------------------------------------------------------|-------------------|----------------------|-----------------|
|                                                              |                                                                                                    | MAIN                      | My Account                                        | MY PROFILE            | My COMMENTS                                                       | My ITEMS                                                   | My TRAINING                                              | News              | SIGN OUT             |                 |
| My Items - Item Request Confirmation                         |                                                                                                    |                           |                                                   |                       |                                                                   |                                                            |                                                          |                   |                      | ()-+()-Faesarco |
|                                                              | Please review the Item Request Confirmation listed here. If correct select the Submit button otherwise use the Cancel or Select buttons You may need to scroll down for the data and the buttons |                           |                                                   |                       |                                                                   |                                                            |                                                          |                   |                      |                 |
| CANCEL this action. RETURN to My Items. SELECT another Item. |                                                                                                    |                           |                                                   |                       |                                                                   |                                                            |                                                          |                   |                      |                 |
|                                                              |                                                                                                    | Item Request Confirmation |                                                   |                       |                                                                   |                                                            |                                                          |                   |                      |                 |
| Ouantity                                                     |                                                                                                    | Item                      | 1                                                 | Metric Pyramid        |                                                                   |                                                            |                                                          |                   |                      |                 |
| <b></b> ,                                                    |                                                                                                    | Num                       | Number LC 1140                                    |                       |                                                                   |                                                            |                                                          |                   |                      |                 |
|                                                              |                                                                                                    | Type Metric Program       |                                                   |                       |                                                                   |                                                            |                                                          |                   |                      |                 |
|                                                              | $\mathbf{i}$                                                                                                    | Advis                     | Advisor Elizabeth Benham<br>Available Nov 1, 2009 |                       |                                                                   |                                                            |                                                          |                   |                      |                 |
|                                                              |                                                                                                    | Avail                     |                                                   |                       |                                                                   |                                                            |                                                          |                   |                      |                 |
|                                                              |                                                                                                    | Last                      | Updated                                           | eb 23, 2010           |                                                                   |                                                            |                                                          |                   |                      |                 |
|                                                              |                                                                                                    | Quar                      | ntity *                                           |                       |                                                                   |                                                            |                                                          |                   |                      |                 |
| Submit                                                       |                                                                                                    | *                         | SUBMIT                                            | O<br>NIST Privacy Sta | WM Program   OI<br>atement / Security N<br><u>NIST</u> is an agen | VM Security &<br>otice / Access<br>cy of the <u>U.S. (</u> | Private Polices<br>ibility Statement<br>Department of Co | Contact<br>NIST D | Us<br>isclaimer   F0 | AIG             |

**Electronic copies:** Some documents or materials may not be available in hardcopy format but are available in electronic format (e.g., pdf, docx). Electronic versions are available at: **www.nist.gov/pml/weights-and-measures/publications.** 

- 6. Once the document has been selected, click on the **Submit** button. Your document or material request will be processed by NIST OWM and you will receive a confirmation email.
- 7. You can also request documents or materials by:

Phone: (301) 975-4004 Email: **owm@nist.gov**